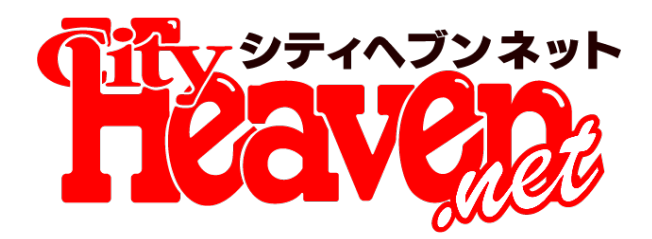

# ショップアプリ新機能 2016年10月27日(木)リリース予定

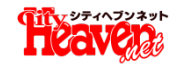

10月27日ショップアプリ新機能概要

10月27日、ショップアプリに新機能を2点追加します。

# 1 PUSH通知機能

ユーザーに対し、PUSH通知で情報を発信することができます。 メルマガと比べ、開封率、許諾率が高い傾向があるため、高い集客効果が期 待できます。

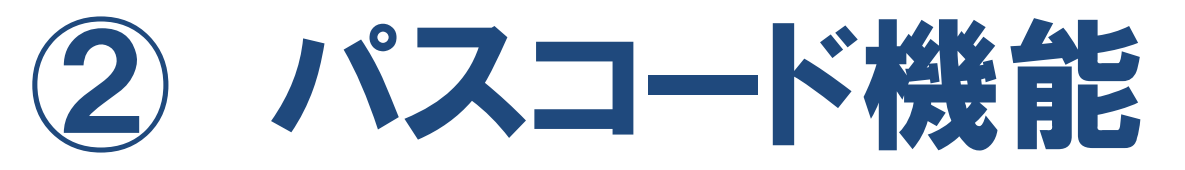

アプリを起動するために、パスコードを入力させる機能です。 正しいパスコードが入力されない限りアプリを開くことができません。 家族バレを防止するための機能です。

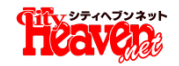

## ショップアプリのPUSH通知とは?

# ショップアプリのPUSH通知とは?

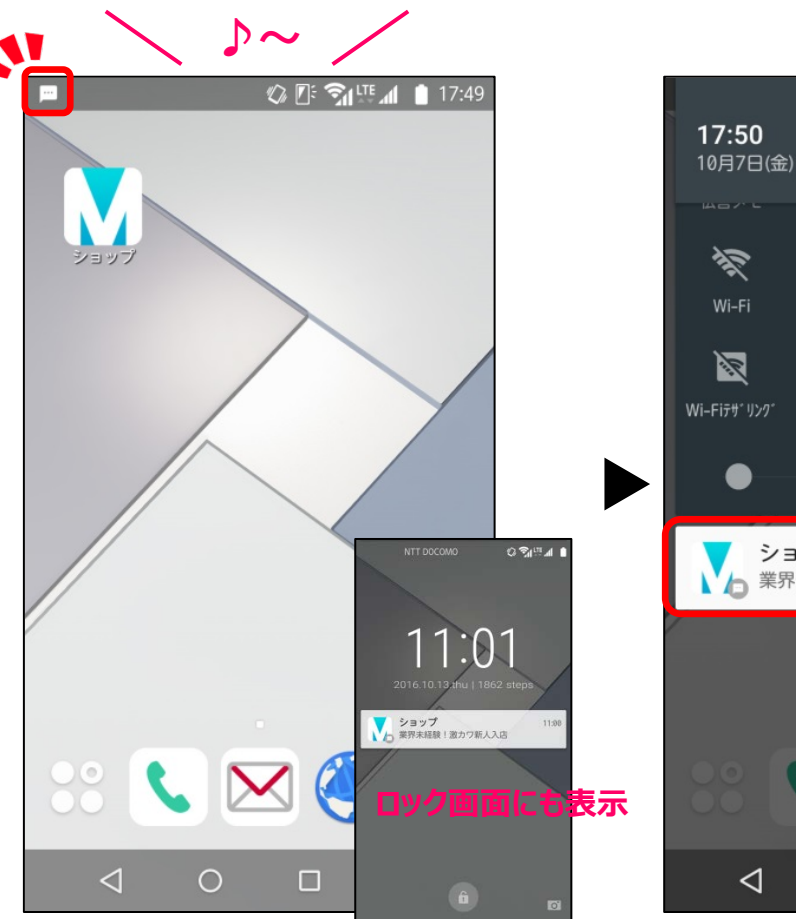

ステータスバーにアイコンが表示され、 音やバイブレーションでユーザーに通 知します。

アイコンとプッシュタイトルが表示され ます。

J

0

通知を消去

X

Bluetooth

縦向き

8

21

業界未経験!激カワ新人入店

ショップ

 $\triangleleft$ 

ž

R

0

X

X

機内モード

17:45

![](_page_2_Picture_6.jpeg)

プッシュの最新情報を表示します。 ※アプリを直接開いた場合にもプッ シュ情報を表示します。

※表示や通知方法は、端末の仕様・OSのバージョン・ユーザーの設定によって異なる場合や利用できない場合があります。

![](_page_3_Picture_0.jpeg)

### PUSH通知の利用方法について

![](_page_3_Picture_2.jpeg)

#### 文字数仕様

タイトル:40文字以内

本文 : 400文字以内

画像 : 最大390×520px、jpg・pngのみ対応

# PUSH通知のオススメ利用方法

# ・タイトル18文字程度にユーザーが食いつく 内容を入れる

# ・リアルタイム性の高い情報配信

通知内にはタイトルが表示されます。 表示は1行、文字数は端末によって異なりますが、18 文字程度が推奨です。 また、PUSH通知は先のイベント告知などよりも、本日 入店した新人情報や、今日限定タイムサービスなど、リ アルタイム性の高い情報配信が効果的です。

※毎日同じ内容を配信することや、ユーザーのメリットが低い内容の配信 はアプリ削除に繋がる可能性があります。ご注意ください。 ※通知の表示文字数を増やす仕様を現在確認中です。

![](_page_3_Picture_12.jpeg)

![](_page_4_Picture_0.jpeg)

#### ①アプリトップの[**メニュー**]からPUSH通知の受け取り設定ができます。

#### ②[PUSH通知を受け取る]をタップすると、受け取り設定が[オフ]になります。 ※オンにする場合はもう一度タップしてください。

#### ③[通知内容を簡略化表示する]をタップすると、[オン]になります。

※オフにする場合はもう一度タップしてください。 ※簡略化表示の場合件数のみで、タイトルは表示されません。

![](_page_4_Picture_6.jpeg)

![](_page_4_Picture_7.jpeg)

![](_page_4_Picture_8.jpeg)

![](_page_5_Picture_0.jpeg)

# 本人以外にアプリを開かせたくないという方にはパスコードをお勧めください

![](_page_5_Picture_3.jpeg)

①メニューから[**パスコードロック**]をタップします。

②[パスコードをオンにする]をタップします。

③お好きなパスコードを入力してください。入力したら設定完了です。

④パスコードを変更する場合は、[パスコードを変更する]をタップし、別のパスコードを入力してください。

![](_page_6_Picture_0.jpeg)

## 新機能のご利用には、アプリのアップデートが必要です。

![](_page_6_Picture_3.jpeg)

10月27日、機能リリース後にアプ リを起動すると、アップデートの促す メッセージが表示されます。 アップデート後に新機能をご利用いただけます。 ※PUSH通知はアップデート後から受け取りが可能です。 ※パスコードはアップデート後から設定が可能です。

![](_page_7_Picture_0.jpeg)

(1)

#### 管理画面設定方法 PUSH通知一覧画面

①左側メニューから[PUSH通知]を選択します。

②PUSH通知を配信するには、上部タブから[新規投稿]を選択します。

③[削除]にチェックを入れ、[チェックした投稿を削除]を押すと投稿を削除できます。

④[編集する]を押すとPUSH通知を編集できます。

※送信が完了していない通知のみ編集することができます。

| トップページ >     | PUSH通           | <b>知2</b> 新規            | 没稿            |                |              |                 |
|--------------|-----------------|-------------------------|---------------|----------------|--------------|-----------------|
| お店情報 >       | +00000          |                         |               |                |              |                 |
| 直送便・メール 🐵 >  | 本日のPUS<br>▽更新ガイ | H週知致 のとU<br>ドを見る        |               |                |              |                 |
| HTMLメール(β) > |                 |                         |               |                |              |                 |
| 出勤情報 >       | 削除              | +0.48 - 0.01            | 5 / L II      | x3/=+h         | /            | ( <b>3</b> #    |
| 即ヒメ登録 >      | 全て選択する          | 投稿口時                    | 21 7/2        | 間C1吉安X         | 72-27        | 補集              |
| 写メ日記の登録 >    |                 | 2016年10月06日<br>15:30:00 | 業界未経験!激力ワ新人入店 | 4              | 送信完了         | 編集する            |
| 女の子情報 >      | 3               |                         |               | 1              |              |                 |
| イベント・割チケ >   | チェックした投稿        | を削除                     |               |                |              |                 |
| ポッキリ >       |                 |                         |               |                | ヘルプメニュー      | → お問い合せ         |
| デコオプション >    |                 |                         |               | ※「お問い合わせ」を押した場 | 合、更新が完了してい   | ない内容は無くなります。    |
| デコDX >       |                 |                         |               |                |              |                 |
| PCデザイン編集 >   |                 |                         |               |                |              |                 |
| リクエスト10 >    |                 |                         |               |                |              |                 |
| アクセス数 >      |                 |                         |               |                |              |                 |
| PUSH通知 >     |                 |                         |               |                |              |                 |
| 外部サービス連携 >   |                 |                         |               |                |              |                 |
| 自動設定中で       | <u>す</u>        |                         |               | ヘブンネットに掲載されている | 写真、イラスト、画像、文 | 尊等の無断使用を固く禁じます。 |

![](_page_8_Picture_0.jpeg)

### 管理画面設定方法 必要事項の入力

## ①[**通知日時**]を、▼を押したプルダウンから選んで設定します。

※15分刻みで設定できます。

# ②[**タイトル**]を入力します。

※40文字以内。推奨13文字

# ③[**本文**]を入力します。

※400文字以内。推奨100文字。

![](_page_8_Figure_8.jpeg)

![](_page_9_Picture_0.jpeg)

#### 管理画面設定方法 画像の登録

①写真の[**画像を選択**]を押し、使用する女の子画像を選択します。 ※選択した女の子へのリンクが自動で設定されます。

①'別の写真を使用する場合は[ファイルを選択]を押し、画像を選択→[開く]を 押して登録します。

②写真のリンク先を変更する場合は[**写真のリンク先を設定**]を押し、 リンク先を1つ選択し、[OK]を押します。 ※上のタブで女の子、お店の切り替えができます。

![](_page_9_Figure_5.jpeg)

![](_page_10_Picture_0.jpeg)

# ・PUSH通知受信数表示 ・アプリ閲覧人数表示

PUSHを受け取っている人数や、アプリ閲覧人数を表示する機能を追加予定です。

# ・「本日中は表示しない」機能

PUSHリリース時には、アプリ起動した際に毎回最新情報が表示されますが、この機能追加で本日中は同じ最新情報を表示しなくすることができます。 一日に何度もアプリを開くユーザーのストレスを軽減することができます。

その他、お店独自のトップページを作成する機能や、任意のPUSH音を出す機能な どを計画中です。

※計画中のため、仕様の都合により中止になる場合があります。